## Look up Invoices by PO Number

In Banner, type **FAIINVL** in the **Go To** box, and press enter

\*FAIINVL cannot be used for US Bank pcard transactions, standing Goddess Products POs, and AT&T usage POs

| 🛃 Oracle Fusion Middleware Forms Services                                                  |               |                               |
|--------------------------------------------------------------------------------------------|---------------|-------------------------------|
| File Edit Options Block Item Record very Tools Help                                        |               |                               |
| ( 🖶 ∽ 🖺 i 🕾 🖻 🗟 🚽 🖉 i 😫 📾 😫 i 💁 i 🕾 i 🖺 i 😓 i 😓 i 🖳                                        | 🗁   🕐   🍚   🗙 |                               |
| 🙀 General Menu GUACM 8.6.4 (PROD) - Monday, May 08, 2017 - Last login Monday, May 08, 2017 | 11:09:25 AM   |                               |
| Go To FAIINVL Velcome, Rae Miller.                                                         | Products: 💌   | Menu   Site Map   Help Center |
| 🖹 My Banner                                                                                | <u> </u>      | MyLinks                       |
| Document History [FOIDOCH]                                                                 |               |                               |
| Vendor Detail History [FAIVNDH]                                                            |               | Change Banner Password        |
| Invoice/Credit Memo List [FAIINVL]                                                         |               | Check Banner Messages         |
| Invoice/Credit Memo [FAAINVE]                                                              |               | Bergenel Link 1               |
| Payment Control [FAAPAYC]                                                                  |               | Personal Link 1               |
| Purchase Orders by Vendor [FPIOPOV]                                                        |               | Personal Link 2               |
| Receiving Goods [FPIPURR]                                                                  |               | Personal Link 3               |
| Invoice/Credit Memo Cancel [FAAINVD]                                                       |               | -                             |
| Detail Encumbrance Activity [FGIENCD]                                                      |               | Personal Link 4               |
| Purchase Orders by Vendor [FPIOPOV]                                                        |               | Personal Link 5               |
| General Ledger Activity [FGIGLAC]                                                          | _             | Personal Link 6               |
| Receiving Matching Process [FABMATC]                                                       |               |                               |
| Batch Check Print [FAABATC]                                                                |               |                               |
| Detail Transaction Activity [FGITRND]                                                      |               | My Institution                |
| Check Register [FARCHKR]                                                                   |               |                               |
| Trial Balance Summary [FGITBSR]                                                            |               |                               |
| Non-Person Search [SOACOMP]                                                                |               |                               |
| Person Search [SOAIDEN]                                                                    | <u> </u>      |                               |
| Banner Broadcast Messages                                                                  |               | ellucian.                     |
|                                                                                            | <u> </u>      |                               |
|                                                                                            | 1             |                               |
|                                                                                            | •             |                               |
|                                                                                            |               |                               |

When the screen appears, select the **Paid** option at the top of the page. Then type the PO number in the **Purchase Order/Encumbrance** box. Click on the **Execute Query** icon to generate a list of items that have been paid.

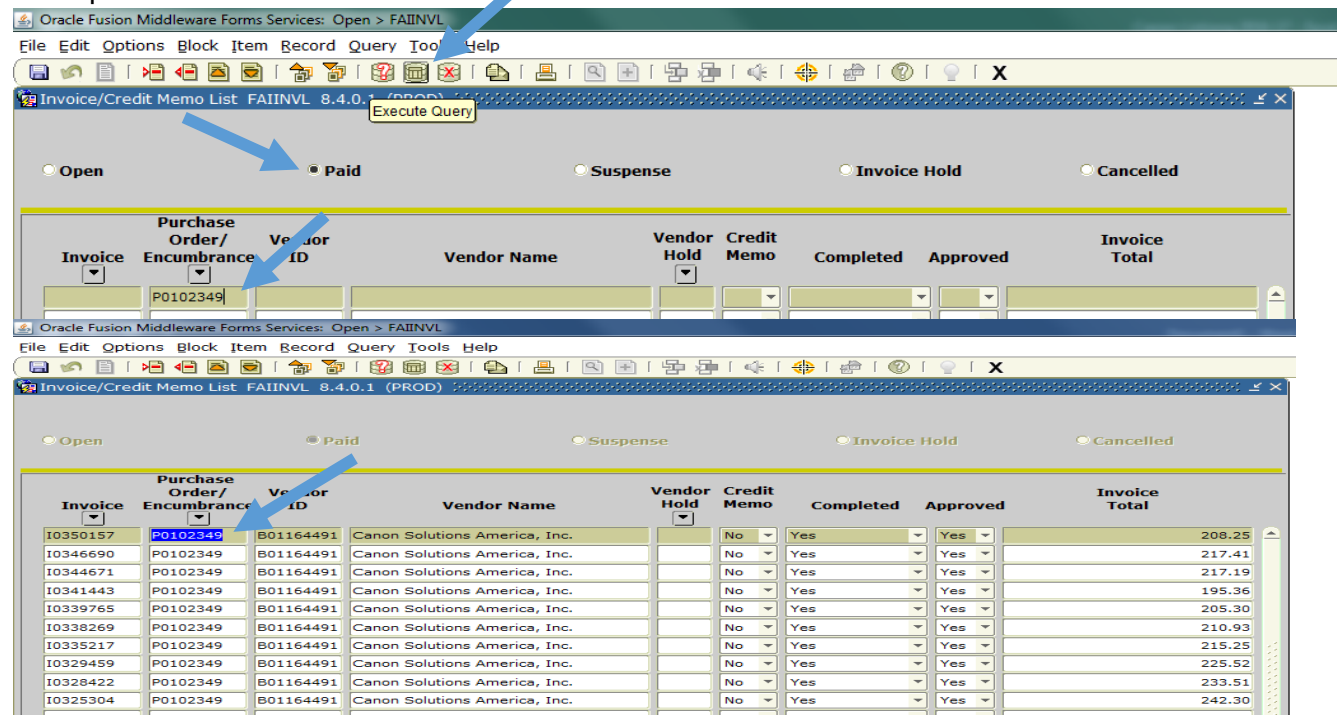

To see the invoice details, click on the invoice number, and go to **Options: Document Query [FAIINVE]** at the top of the page.

| A Oracle Fusion Middleware Forms Services: Open > FAIINVL                          |                                                                                                    |                                                                               |                                                                                                    |           |                     |                                       |              |                                                                                 |                                         |          |                    |                                                |          |
|------------------------------------------------------------------------------------|----------------------------------------------------------------------------------------------------|-------------------------------------------------------------------------------|----------------------------------------------------------------------------------------------------|-----------|---------------------|---------------------------------------|--------------|---------------------------------------------------------------------------------|-----------------------------------------|----------|--------------------|------------------------------------------------|----------|
| Eile Edit Options Block Item Record Or Tools Help                                  |                                                                                                    |                                                                               |                                                                                                    |           |                     |                                       |              |                                                                                 |                                         |          |                    |                                                |          |
| 🔚 🖋 Document Query [FAIINVE] 🚽 🚱 📾 😣   🔂   📇   🖳 🗄   🧐 🖓   🏤   🖉 🛛 🖓 🖓 🖓 🖉 🖓       |                                                                                                    |                                                                               |                                                                                                    |           |                     |                                       |              |                                                                                 |                                         |          |                    |                                                |          |
| Invoice View Commodities [FOICOMM] .1 (PROD) 2000000000000000000000000000000000000 |                                                                                                    |                                                                               |                                                                                                    |           |                     |                                       |              |                                                                                 |                                         |          |                    |                                                |          |
|                                                                                    |                                                                                                    |                                                                               |                                                                                                    |           |                     |                                       |              |                                                                                 |                                         |          |                    |                                                |          |
|                                                                                    |                                                                                                    |                                                                               |                                                                                                    |           |                     |                                       |              |                                                                                 |                                         |          |                    |                                                |          |
| O Open                                                                             |                                                                                                    | © Pa                                                                          | id (                                                                                                    | O Suspens | e                   |                                       |              | O Invoice                                                                       | Hold                                    |          | O Cancelled        |                                                |          |
|                                                                                    |                                                                                                    |                                                                               |                                                                                                    |           |                     |                                       |              |                                                                                 |                                         |          |                    |                                                |          |
| Purchase                                                                           |                                                                                                    |                                                                               |                                                                                                    |           |                     |                                       |              |                                                                                 |                                         |          |                    |                                                |          |
|                                                                                    | Purchase                                                                                                    |                                                                               |                                                                                                    |           |                     |                                       |              |                                                                                 |                                         |          |                    |                                                |          |
| Invoice                                                                            | Purchase<br>Order/                                                                                                    | Vendor                                                                        | Vander Name                                                                                                    | ١         | /endor              | Credi                                 | it           | Completed                                                                       |                                         |          | Invoice            |                                                |          |
| Invoice                                                                            | Purchase<br>Order/<br>Encuminance                                                                                                    | Vendor<br>e ID                                                                | Vendor Name                                                                                                    | ١         | /endor<br>Hold<br>▼ | Credi<br>Memo                         | it<br>D      | Completed                                                                       | Appr                                    | ove      | Invoice<br>d Total |                                                |          |
| Invoice<br><b>10350157</b>                                                         | Purchase<br>Order/<br>Encuritance<br>P0102349                                                                                                    | Vendor<br>ID<br>B01164491                                                     | Vendor Name                                                                                                    |           | /endor<br>Hold<br>▼ | Credi<br>Memo                         | it<br>D      | Completed<br>Yes                                                                | Appr                                    | ove      | Invoice<br>d Total | 208.25                                         |          |
| Invoice<br>▼<br>10350157<br>10346690                                               | Purchase           Order/           Encurriance           ▼           P0102349           P0102349                                                                                                   | Vendor<br>ID<br>B01164491<br>B01164491                                        | Vendor Name<br>Canon Solutions America, Inc.<br>Canon Solutions America, Inc.                                                                                                    | \         | /endor<br>Hold<br>T | Credi<br>Memo<br>No                   | it<br>•      | Completed<br>Yes Yes                                                            | Appr<br>Yes                             | ove<br>v | Invoice<br>d Total | 208.25<br>217.41                               | <b>^</b> |
| Invoice<br>▼<br>10350157<br>10346690<br>10344671                                   | Purchase           Order/           Encurrition           P0102349           P0102349           P0102349           P0102349                                                                         | Vendor<br>ID<br>B01164491<br>B01164491<br>B01164491                           | Vendor Name<br>Canon Solutions America, Inc.<br>Canon Solutions America, Inc.<br>Canon Solutions America, Inc.                                                                   |           | /endor<br>Hold<br>T | Credi<br>Memo<br>No<br>No             | it<br>•<br>• | Completed<br>Yes<br>Yes                                                         | Appr<br>Yes<br>Yes                      | ove      | Invoice<br>d Total | 208.25<br>217.41<br>217.19                     | •        |
| Invoice<br>▼<br>10350157<br>10346690<br>10344671<br>10341443                       | Purchase           Order/           Encurrition           P0102349           P0102349           P0102349           P0102349           P0102349           P0102349                                   | Vendor<br>ID<br>B01164491<br>B01164491<br>B01164491<br>B01164491              | Vendor Name<br>Canon Solutions America, Inc.<br>Canon Solutions America, Inc.<br>Canon Solutions America, Inc.<br>Canon Solutions America, Inc.                                  |           | /endor<br>Hold<br>T | Credi<br>Memo<br>No<br>No<br>No       |              | Completed<br>Yes<br>Yes<br>Yes                                                  | Appr<br>Yes<br>Yes<br>Yes               | ove      | Invoice<br>d Total | 208.25<br>217.41<br>217.19<br>195.36           | 4        |
| Invoice<br>▼<br>10350157<br>10346690<br>10344671<br>10341443<br>10339765           | Purchase           Order/           Encurri           P0102349           P0102349           P0102349           P0102349           P0102349           P0102349           P0102349           P0102349 | Vendor<br>ID<br>B01164491<br>B01164491<br>B01164491<br>B01164491<br>B01164491 | Vendor Name<br>Canon Solutions America, Inc.<br>Canon Solutions America, Inc.<br>Canon Solutions America, Inc.<br>Canon Solutions America, Inc.<br>Canon Solutions America, Inc. |           | /endor<br>Hold      | Credi<br>Memo<br>No<br>No<br>No<br>No |              | Completed       Yes       Yes       Yes       Yes       Yes       Yes       Yes | Appr<br>Yes<br>Yes<br>Yes<br>Yes<br>Yes |          | Invoice<br>d Total | 208.25<br>217.41<br>217.19<br>195.36<br>205.30 |          |

When the next screen appears, next block **[CTL+PgDn]** to the second screen. The invoice number will be on this screen.

| 🛓 Oracle Fusion Middle | ware Forms Services: Open > FAIINVL - FAIINVE                     |                                                      |
|------------------------|-------------------------------------------------------------------|------------------------------------------------------|
| File Edit Options      | Block Item Record Query Tools Help                                |                                                      |
| 🖻 🔊 📄 🖉                | 🖹 🖻 📄 i 🎓 🌮 i 💱 📾 😣 i 💁 i 📇 i                                     | 🖻 🖻 i 🚰 i 🎼 i 🚸 i ಿ i 🕲 i 🔋 i 🗙                      |
| 🙀 Invoice/Credit Me    | mo Query FAIINVE 8.6 (PROD)                                       | 2                                                    |
|                        |                                                                   |                                                      |
| Document :             | I0350157 TIMUltiple Regular                                       | Screen #2                                            |
| Purchase Order:        | P0102349                                                          |                                                      |
| Vendor:                | B01164491 Canon Solutions America, Inc.                           | □Vendor Hold                                         |
|                        |                                                                   |                                                      |
| 🙀 Invoice/Credit Me    | mo Header FAIINVE 8.6 (PROD) >>>>>>>>>>>>>>>>>>>>>>>>>>>>>>>>>>>> | >>>>>>>>>>>>>>>>>>>>>>>>>>>>>>>>>>>>                 |
|                        |                                                                   |                                                      |
| Invoice Date:          | 01-APR-2017 Transaction: 17-APR-2017                              | Cancel: Document Accounting                          |
| Check Vendor:          |                                                                   |                                                      |
|                        |                                                                   |                                                      |
| Address Code:          | AP Sequence Number: 6                                             | Collects Tax: N Collects no taxes                    |
|                        |                                                                   | City: Chicago                                        |
| Street Line 1:         | 15004 Collection Center Dr                                        | State or Province: IL ZIP or Postal Code: 60693-0150 |
| Street Line 2:         |                                                                   | Nation:                                              |
| Street Line 3:         |                                                                   |                                                      |
|                        |                                                                   |                                                      |
| Discount Code:         | Payment Due: 18-APR-2017                                          |                                                      |
| Dati                   | Casir in Donie First Security                                     | Credit Memo                                          |
| Vendor Invoice:        | 4021876408                                                        | Text Exists                                          |
| 1099                   |                                                                   | Direct Deposit Status: No IAT ACH Transaction Type:  |
| Income Type:           |                                                                   | Direct Deposit Override                              |
|                        |                                                                   |                                                      |
| User ID:               | RAEM                                                              |                                                      |
| Activity Date:         | 18-APR-2017                                                       |                                                      |

If the invoice has more than 1 line item, those details can be reviewed. Next block **[CTL+PgDn]** to the third screen.

| 🛃 Oracle Fusion Midd | eware Forms Services: Open > FAIINVL - FAIINVE                                     |                           |                                       |
|----------------------|------------------------------------------------------------------------------------|---------------------------|---------------------------------------|
| Eile Edit Options    | <u>B</u> lock <u>I</u> tem <u>R</u> ecord <u>Q</u> uery <u>T</u> ools <u>H</u> elp |                           |                                       |
| 🔲 🔊 🗎 í 🍋            | 🗗 🖻 🖻 i 🎓 🍞 i 💱 📾 😣 i 🕭 i 📇 i                                                      | 🖻 🖻 🖙 🖓 🖬 🔹               | X   🧟   🖓   🕯                         |
| 🙀 Invoice/Credit Me  | emo Query FAIINVE 8.6 (PROD)                                                       |                           | ≚ ×                                   |
|                      |                                                                                    |                           | 0 "0                                  |
| Document :           | I0340043 Total Multiple Regular                                                    |                           | Screen #2                             |
| Purchase Order       | P0106411                                                                           |                           |                                       |
| Vendor:              | B00800030 Fisher Scientific Company LLC                                            |                           | Vendor Hold                           |
|                      |                                                                                    |                           |                                       |
| 🙀 Invoice/Credit Me  | emo Header FAIINVE 8.6 (PROD) 2000200000                                           | **********************    | >>>>>>>>>>>>>>>>>>>>>>>>>>>>>>>>>>>>> |
|                      |                                                                                    |                           |                                       |
| Invoice Date:        | 30-DEC-2016 Transaction: 11-JAN-2017                                               | Cancel:                   | Document Accounting                   |
| Check Vendor:        |                                                                                    |                           |                                       |
|                      |                                                                                    |                           |                                       |
| Address Code:        | AP Sequence Number: 1                                                              | Collects Tax: N           | collects no taxes                     |
|                      |                                                                                    | City: Atla                | nta                                   |
| Street Line 1:       | Acct 041594-002                                                                    | State or Province: GA     | ZIP or Postal Code: 30384-4705        |
| Street Line 2:       | PO Box 404705                                                                      | Nation:                   |                                       |
| Street Line 3:       |                                                                                    |                           |                                       |
|                      |                                                                                    |                           |                                       |
| Discount Code:       | Payment Due: 13-JAN-2017                                                           | Receipt Required: Receipt | eipt Required                         |
| Bank:                | 01 Cash in Bank-Gen Op-First Security                                              | Credit Memo               |                                       |
| Vendor Invoice:      | 7487599 🔄 🗆 1099 Vendor                                                            | Text Exists               |                                       |
| 1099 Tax ID:         |                                                                                    | Direct Deposit Status: N  | • IAT ACH Transaction Type:           |
| Income Type:         |                                                                                    | Direct Deposit Overri     | de                                    |
|                      |                                                                                    |                           |                                       |
| User ID:             | RAEM                                                                               |                           |                                       |
| Activity Date:       | 03-FEB-2017                                                                        |                           |                                       |

The third screen shows the item detail for the invoice.

**Commodity Record Count** shows the total number of items paid on the invoice. The **Invoice Item** tells what record is being shown on the screen. **PO Item** shows the purchase order item number. Press the page down arrow on the keyboard to go to the next PO item on the invoice.

| 🛓 Oracle Fusion M | Middleware Forr               | ns Services: Open > FAIINVL                   | - FAIINVE                                 |                               |                                     |
|-------------------|-------------------------------|-----------------------------------------------|-------------------------------------------|-------------------------------|-------------------------------------|
| Eile Edit Optio   | ons <u>B</u> lock <u>I</u> te | em <u>R</u> ecord <u>Q</u> uery <u>T</u> ools | : <u>H</u> elp                            |                               |                                     |
| ( 🔒 🔊 🖺 F         | ) 🛋 🕒                         | 2   🎓 🍞   😰 📾 🖗                               | 3   🔁   📇   🔄 🕒   9                       | 🔁 🚈 🛭 🐗 🛛 🚸 🛛 🍲 🗆 🞯 🖢 🦕       | ΓΧ                                  |
| 🙀 Invoice/Cred    | lit Memo Quer                 | y FAIINVE 8.6 (PROD)                          |                                           |                               | <u>ا ک</u>                          |
|                   |                               |                                               |                                           |                               | 0 10 10 114                         |
| Document :        | 103400                        | 43 🔻 🗌 Multiple                               | Regular                                   |                               | Screen #3, Item #1                  |
| Purchase Or       | rder: P01064                  | 11                                            |                                           |                               |                                     |
| Vendor:           | B00800                        | 030 Fisher Scientific Comp                    | any LLC                                   |                               | Vendor Hold                         |
|                   |                               |                                               |                                           |                               |                                     |
| 🙀 Commodity I     | information - I               | Regular FAIINVE 8.6 (PF                       | OD) 2000000000000000000000000000000000000 | *************************     | >>>>>>>>>>>>>>>>>>>>>>>>>>>>>>>>>>> |
|                   |                               |                                               |                                           |                               |                                     |
| Document:         | 1034                          | 0043                                          | Vendor:                                   | B00800030 Fisher Scientific C | ompany LLC                          |
| Purchase Or       | rder: P010                    | 6411                                          | PO Item:                                  | 79                            | Vendor Hold                         |
| Invoice Iten      | n:                            | 1                                             | Commodity Record                          | Count: 3                      |                                     |
| Commodity:        |                               | Featherweight For                             | ceps, #NC 4748/X                          | U/M: EA                       |                                     |
| Fixed Asset       | Status: NN                    | on fixed asset                                |                                           |                               |                                     |
| Tax Group:        | NI                            | Non-Taxable                                   |                                           |                               |                                     |
|                   |                               |                                               |                                           |                               |                                     |
|                   | Quantity                      | Unit Price                                    | Extended Price                            | Indicators                    |                                     |
| Ordered:          | 36.00                         | 6,380                                         | 229.68                                    | Tolerance Override            |                                     |
| Accepted:         | 36.00                         | 6.380                                         | 229.68                                    | Hold:                         | N                                   |
| Invoiced:         | 36.00                         | 6.380                                         | 229.68                                    | Final Payment Indi            | cator: F                            |
| Approved          | 36.00                         | 6.380                                         | 229.68                                    | Last Receiver:                |                                     |
| Discount:         |                               |                                               | 0.00                                      | Suspense:                     | N                                   |
| Additional:       |                               |                                               | 20.10                                     | Open/Paid:                    | Р                                   |
| Tax:              |                               |                                               | 0.00                                      | Text Exist                    |                                     |
| Net:              |                               |                                               | 249.78                                    |                               |                                     |
|                   |                               |                                               |                                           |                               |                                     |

| & Oracle Fusion M                   | Aiddleware Forn                | ns Services: Open > FATINVI -                        | ΕΔΙΊΝΙ/F                                                          |                                                                                             |
|-------------------------------------|--------------------------------|------------------------------------------------------|-------------------------------------------------------------------|---------------------------------------------------------------------------------------------|
| File Edit Option                    | ns Block Ite                   | em Record Query Tools                                | Help                                                              |                                                                                             |
|                                     |                                | 🗟 i 🚖 🐄 i 🔞 📾 🐼                                      |                                                                   | [ 🕼 [ 🐴 [ 🖓 ] 🕤 [ 🗙                                                                         |
|                                     |                                |                                                      |                                                                   | × • • • • • • • • • • • • • • • • • • •                                                     |
| The second second                   | e Menio Quer                   | y TAIMVE 0.0 (FROD)                                  |                                                                   | - ^                                                                                         |
| Document :                          | 1034004                        | 43 V Multiple                                        | Regular                                                           | Screen #3. Item #2                                                                          |
| Purchase Or                         | der: P01064                    | 11                                                   |                                                                   |                                                                                             |
| Vendor:                             | 800800                         | 030 Fisher Scientific Compa                          | av LLC                                                            | Vender Hold                                                                                 |
| Vendor.                             | 200000                         |                                                      | .,                                                                |                                                                                             |
| 🧖 Commodity In                      | oformation - F                 | Regular FATINVE 8.6 (PRC                             |                                                                   |                                                                                             |
| E Commodicy II                      |                                |                                                      |                                                                   |                                                                                             |
| Document:                           | 1034                           | 0043                                                 | Vendor:                                                           | B00800030 Fisher Scientific Company LLC                                                     |
| Purchase Or                         | der: P010                      | 6411                                                 | PO Item:                                                          | 80 Vendor Hold                                                                              |
| Invoice Item                        | 1:                             | 2                                                    | Commodity Record Count:                                           | 3                                                                                           |
| Commodity:                          |                                | Forceps Fine Point S                                 | SS 1.5", #NC 4731 U/M:                                            | EA                                                                                          |
| Fixed Asset 9                       | Status: N N                    | on fixed asset                                       |                                                                   |                                                                                             |
| Tax Group:                          | NT                             | Non-Taxable                                          |                                                                   |                                                                                             |
| -                                   |                                |                                                      |                                                                   |                                                                                             |
|                                     |                                |                                                      |                                                                   |                                                                                             |
|                                     | Quantity                       | Unit Price                                           | Extended Price                                                    | Indicators                                                                                  |
| Ordered:                            | 30.00                          | 3.5800                                               | 107.40                                                            | Tolerance Override:                                                                         |
| Accepted:                           | 30.00                          | 3.5800                                               | 107.40                                                            | Hold:                                                                                       |
| Invoiced:                           | 30.00                          | 3.5800                                               | 107.40                                                            | Final Payment Indicator: F                                                                  |
| Approved                            | 30.00                          | 3.5800                                               | 107.40                                                            | Last Receiver:                                                                              |
| Discount:                           |                                |                                                      | 0.00                                                              | Suspense: N                                                                                 |
| Additional:                         |                                |                                                      | 9.40                                                              | Open/Paid: P                                                                                |
| Tax:                                |                                |                                                      | 0.00                                                              | Text Exist                                                                                  |
| Net:                                |                                |                                                      | 116-80                                                            |                                                                                             |
| SUracle Fusion N<br>File Edit Optio | Middleware For<br>ons Block It | ms Services: Open > FAШIVVL<br>:em Record Query Iool | -FAIINVE<br>s Help<br>X [ <table-cell> [ 📇 [ 🔍 🖃 [ 🖓</table-cell> | ,<br>,<br>,<br>,<br>,<br>,<br>,<br>,<br>,<br>,<br>,<br>,<br>,<br>,<br>,<br>,<br>,<br>,<br>, |
| Invoice/Credi                       | it Memo Oue                    | rv FAIINVE 8.6 (PROD)                                |                                                                   |                                                                                             |
|                                     |                                |                                                      |                                                                   |                                                                                             |
| Document :                          | 103400                         | 043 Multiple                                         | Regular                                                           | Screen #3, Item #3                                                                          |
| Purchase Or                         | der: P0106                     | 411                                                  | -                                                                 | · · · · · · · · · · · · · · · · · · ·                                                       |
| Vendor:                             | B0080                          | 0030 Fisher Scientific Com                           | Dany LLC                                                          | Vendor Hold                                                                                 |
| · cildori                           |                                |                                                      | ,                                                                 |                                                                                             |
| Commodity I                         | oformation                     | Poquiar EATINIVE 9.6 (D                              |                                                                   |                                                                                             |
| Commodicy I                         | Information -                  | Regular PAIINVE 0.0 (PI                              |                                                                   |                                                                                             |
| Document:                           | 103                            | 40043                                                | Vendor:                                                           | B00800030 Eisber Scientific Company LLC                                                     |
| Purchase Or                         | rder: P01                      | 06411                                                | PO Item:                                                          | 87 Vandar Hald                                                                              |
| Invoice Iten                        | n:                             | 2                                                    | Commodity Record Co                                               |                                                                                             |
| Commoditor                          |                                | D-Erama Kielenst                                     | 500 micron mesh #NC                                               |                                                                                             |
| Eived Accot                         | Statue:                        |                                                      | U/                                                                |                                                                                             |
| Tax Croup:                          |                                | Non-Taxable                                          |                                                                   |                                                                                             |
| Tax Group.                          | [NI]                           |                                                      |                                                                   |                                                                                             |
|                                     |                                |                                                      |                                                                   |                                                                                             |
|                                     | Quantity                       | ush paise                                            | Extended Drice                                                    | To d'antenna                                                                                |
| Ordered                             | Quantity                       |                                                      |                                                                   |                                                                                             |
| Accessed:                           | 6.00                           | 107.310                                              | 643.86                                                            | Holds                                                                                       |
| Accepted:                           | 6.00                           | 107.310                                              | 643.86                                                            | Hold: N                                                                                     |
| Invoiced:                           | 6.00                           | 107.310                                              | 643.86                                                            | Final Payment Indicator: F                                                                  |
| Approved                            | 6.00                           | 107.310                                              | 643.86                                                            | Last Receiver: P                                                                            |
| Discount:                           |                                |                                                      | 0.00                                                              | Suspense: N                                                                                 |
|                                     |                                |                                                      | EC 24                                                             | Open (Daid)                                                                                 |

0.00

700.20

Text Exist

Tax:

Net:

To see if there are any open or unpaid invoices, select the **Open** option at the top of the page. Then type the PO number in the **Purchase Order/Encumbrance** box. Click on the **Execute Query** icon to generate a list of invoices that have been entered, but have not been paid. If there are open invoices, they will be listed. Use the instructions above to review the open invoice(s). If there a no invoices waiting to be paid, the list will remain blank.

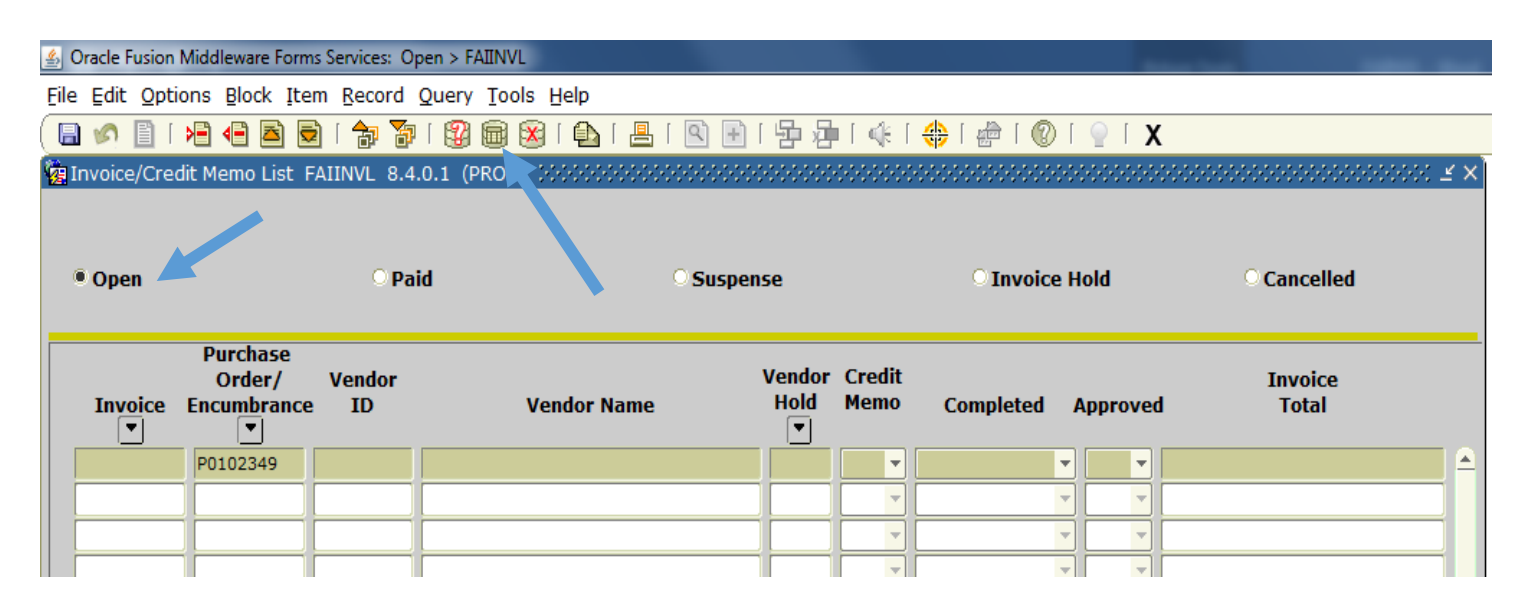

## **Invoiced not Received**

If the open invoice has been entered into Banner, but receiving has not been completed, it will show as **Receipt Pending** under the **Completed** column. A payment for this invoice *will not* process until receiving has been completed in Banner. Invoices that have **Yes** in the **Approved** and **Completed** column will process in the next check run.

| 🛓 Oracle Fusion                              | Oracle Fusion Middleware Forms Services: Open > FAIINVL                              |                                                  |                                                                                  |                |               |        |                                          |                        |            |                                  |  |
|----------------------------------------------|--------------------------------------------------------------------------------------|--------------------------------------------------|----------------------------------------------------------------------------------|----------------|---------------|--------|------------------------------------------|------------------------|------------|----------------------------------|--|
| Eile Edit Opti                               | ile Edit Options Block Item Record Query Tools Help                                  |                                                  |                                                                                  |                |               |        |                                          |                        |            |                                  |  |
| ( 🔒 🔗 🗎 I                                    | 🖴 🖉 🖹 i 🚈 🖶 🗟 i 🎓 🦻 i 💱 📾 😣 i 💁 i 📇 i 🖳 💽 💽 i 🔂 i 🐥 i 🚸 i 🇁 i 🕐 i 🖓 i 🖉 i 🖌          |                                                  |                                                                                  |                |               |        |                                          |                        |            |                                  |  |
| invoice/Cree                                 | Invoice/Credit Memo List FAIINVL 8.4.0.1 (PROD) 000000000000000000000000000000000000 |                                                  |                                                                                  |                |               |        |                                          |                        |            |                                  |  |
| © Open                                       | Suspense                                                                             |                                                  |                                                                                  | O Invoice I    | lold          |        | O Cancelled                              |                        |            |                                  |  |
| Invoice                                      | Purchase<br>Order/<br>Encumbrance                                                    | Vendor<br>e ID                                   | Vendor Name                                                                      | Vendor<br>Hold | Credi<br>Memo | t<br>) | Completed                                | Аррі                   | rove       | Invoice<br>d Total               |  |
| 10355156                                     | P0101576                                                                             | B01000584                                        | Shofner Nitrogen Services                                                        |                | No            |        | Yes 🔻                                    | Ye                     | s 🔻        | 65.00                            |  |
| I0355155                                     | P0101842                                                                             | B00226087                                        | Stowe, Kevin W.                                                                  |                | No 🔻          |        | Yes 🔻                                    | Ye                     | s 🔻        | 141.00                           |  |
| I0355154                                     | P0109686                                                                             | B01245135                                        | Schwartz, Nicholas                                                               |                | No 🔻          |        | Yes 🔻                                    | Ye                     | s 🔻        | 1,000.00                         |  |
| 10355153                                     | P0110252                                                                             | B01056823                                        | Goddess Products Inc                                                             |                | No 🔻          |        | Receipt Pending 🔻                        |                        | -          | 962.56                           |  |
| 10255152                                     |                                                                                      |                                                  |                                                                                  |                |               |        |                                          |                        |            |                                  |  |
| 10355152                                     | P0109201                                                                             | B01109702                                        | Stovall, Caleb                                                                   |                | No            |        | Yes 🔻                                    | Ye                     | s 🔻        | 63.84                            |  |
| I0355152                                     | P0109201<br>P0110269                                                                 | B01109702<br>B01056823                           | Stovall, Caleb<br>Goddess Products Inc                                           |                | No T          |        | Yes •<br>Receipt Pending •               | Ye:                    | s •        | 63.84<br>33.45                   |  |
| I0355152<br>I0355151<br>I0355150             | P0109201<br>P0110269<br>P0109201                                                     | B01109702<br>B01056823<br>B01109702              | Stovall, Caleb<br>Goddess Products Inc<br>Stovall, Caleb                         |                | No T<br>No T  |        | Yes<br>Receipt Pending<br>Yes            | Ye:<br>No<br>Ye:       | S •        | 63.84<br>33.45<br>40.00          |  |
| I0355152<br>I0355151<br>I0355150<br>I0355149 | P0109201<br>P0110269<br>P0109201<br>P0110269                                         | B01109702<br>B01056823<br>B01109702<br>B01056823 | Stovall, Caleb<br>Goddess Products Inc<br>Stovall, Caleb<br>Goddess Products Inc |                | No Vo         |        | Yes  Receipt Pending Yes Receipt Pending | Ye:<br>No<br>Ye:<br>No | S ¥<br>S ¥ | 63.84<br>33.45<br>40.00<br>21.74 |  |

## **Extracting Data**

To extract data from this screen into an Excel spreadsheet, go to the list of Paid or Open information

| <u></u> | 9 Oracle Fusion Middleware Forms Services: Open > FAIINVL |                 |             |                              |            |       |    |                                         |       |     |           |                |     |
|---------|-----------------------------------------------------------|-----------------|-------------|------------------------------|------------|-------|----|-----------------------------------------|-------|-----|-----------|----------------|-----|
| Eile    | ile Edit Options Block Item Record Query Tools Help       |                 |             |                              |            |       |    |                                         |       |     |           |                |     |
|         | 1 🔊 🗋 I                                                   | >= 🛋 🖻 🗖        | 2   🎓 🍞     | 😰 📾 🗭   🏊   📇                | 🔍 🖻 🛛 🛱 🔤  | 14    | [  | 1 🕲 1 🖶 1 🚸                             | [     | Х   |           |                |     |
| 1       | Invoice/Cre                                               | dit Memo List 🛛 | FAIINVL 8.4 | .0.1 (PROD) 2000000000       |            |       | 4  | 000000000000000000000000000000000000000 |       |     |           | -0000 <u>-</u> | < × |
|         |                                                           |                 |             |                              |            |       |    |                                         |       |     |           |                |     |
|         |                                                           |                 |             |                              |            |       |    |                                         |       |     |           |                |     |
|         | O Open                                                    |                 | Pa          | id                           | O Suspense |       |    | O Invoice F                             | lold  |     | Cancelled |                |     |
|         |                                                           |                 |             |                              |            |       |    |                                         |       |     |           |                |     |
|         |                                                           | Purchase        | Vondor      |                              | Vendor     | Credi | it |                                         |       |     | Invoico   |                |     |
|         | Invoice                                                   | Encumbrance     | e ID        | Vendor Name                  | Hold       | Mem   | 0  | Completed                               | Appro | veo | i Total   |                |     |
|         | <u> </u>                                                  | <u> </u>        |             |                              |            |       | _  |                                         |       |     |           |                |     |
|         | 10352827                                                  | P0102349        | B01164491   | Canon Solutions America, Inc | •          | No    | •  | Yes 🔻                                   | Yes   | •   |           | 211.89         | 1   |
|         | 10350157                                                  | P0102349        | B01164491   | Canon Solutions America, Inc |            | No    | •  | Yes 🔻                                   | Yes   | •   |           | 208.25         |     |
|         | 10346690                                                  | P0102349        | B01164491   | Canon Solutions America, Inc |            | No    | •  | Yes 🔻                                   | Yes   | -   |           | 217.41         |     |
|         | 10344671                                                  | P0102349        | B01164491   | Canon Solutions America, Inc |            | No    | •  | Yes 🔻                                   | Yes   | -   |           | 217.19         |     |
|         | I0341443                                                  | P0102349        | B01164491   | Canon Solutions America, Inc | •          | No    | •  | Yes 💌                                   | Yes   | •   |           | 195.36         |     |
|         | 10339765                                                  | P0102349        | B01164491   | Canon Solutions America, Inc |            | No    | -  | Yes                                     | Yes   | -   |           | 205.30         |     |
|         | 10338269                                                  | P0102349        | B01164491   | Canon Solutions America, Inc | •          | No    | •  | Yes 🔻                                   | Yes   | •   |           | 210.93         |     |
|         | 10335217                                                  | P0102349        | B01164491   | Canon Solutions America, Inc |            | No    | -  | Yes 🔻                                   | Yes   | •   |           | 215.25         |     |
|         | 10329459                                                  | P0102349        | B01164491   | Canon Solutions America, Inc |            | No    | •  | Yes 🔻                                   | Yes   | •   |           | 225.52         |     |
|         | 10328422                                                  | P0102349        | B01164491   | Canon Solutions America, Inc |            | No    | •  | Yes 🔻                                   | Yes   | •   |           | 233.51         |     |
|         | 10325304                                                  | P0102349        | B01164491   | Canon Solutions America, Inc |            | No    | •  | Yes 🔻                                   | Yes   | •   |           | 242.30         |     |

## At the top of the screen, go to **Help** and then choose **Extract Data No Key**

| S Oracle Fusion Miduleware Forms 5                                                                                                    | ervices: Open > FAII                                                        | IVL                                                                                                    |                  |                        |                         |                                                     |                                      |  |
|----------------------------------------------------------------------------------------------------|-----------------------------------------------------------------------------|----------------------------------------------------------------------------------------------------|------------------|------------------------|-------------------------|-----------------------------------------------------|--------------------------------------|--|
| File Edit Options Block Item                                                                                                    | Record Query T                                                              | ools <mark>Help</mark>                                                                                           |                  |                        |                         |                                                     |                                      |  |
| ( 🔚 🔊 🖹 i 🔎 🖶 💆                                                                                                    | 🔀 Online Help                                                               | )nline Help 🕞 🖓 [ 🐗 [ 🚸 [ 🖗 [ 🛞 [ 🍚 [ 🗙                                                                          |                  |                        |                         |                                                     |                                      |  |
| 🙀 Invoice/Credit Memo List 🛙 FAI                                                                                                    | D) ; Dynamic Help Query                                                     | )ynamic Help Query                                                                                               |                  |                        |                         |                                                     |                                      |  |
|                                                                                                    | Dynamic Help Edit                                                           |                                                                                                    |                  |                        |                         |                                                     |                                      |  |
|                                                                                                    | Help (Item Properties)<br>Help (All Fields)                                 |                                                                                                    |                  |                        |                         | 0.6                                                 |                                      |  |
| Open                                                                                                    | • Paid                                                                      | Show Keys                                                                                                    |                  |                        | Olinvoice               | Hold                                                | Cancelled                            |  |
|                                                                                                    |                                                                             | st                                                                                                    |                  |                        |                         |                                                     |                                      |  |
|                                                                                                    |                                                                             | List                                                                                                    |                  |                        |                         |                                                     |                                      |  |
| Purchase                                                                                                    |                                                                             | List<br>Display Error                                                                                            |                  |                        |                         |                                                     |                                      |  |
| Purchase<br>Order/ V<br>Invoice Encumbrance                                                                                                    | Vendor<br>ID                                                                | List<br>Display Error<br>V. Display ID Image<br>Cale <u>n</u> dar                                                | ndor<br>old<br>▼ | Credit<br>Memo         | Completed               | Approved                                            | Invoice<br>Total                     |  |
| Purchase<br>Order/ V<br>Invoice Encumbrance<br>I0352827 P0102349 BC                                                                                                    | Vendor<br>ID<br>)1164491 Canon Sc                                           | List<br>Display Error<br>Vi Display ID Image<br>Calendar<br>Jutio Calculator                                     | ndor<br>old<br>▼ | Credit<br>Memo         | Completed<br>Yes        | Approved                                            | Invoice<br>Total<br>211.85           |  |
| Purchase<br>Order/         V           Invoice         Encumbrance           ▼         ▼           I0352827         P0102349         B0           I0350157         P0102349         B0                                                       | Vendor<br>ID<br>01164491 Canon So<br>01164491 Canon So                      | List<br>Display Error<br>V Display ID Image<br>Calendar<br>Lutio<br>Calculator<br>Lutio<br>Extract Data with Key | ndor<br>old<br>▼ | Credit<br>Memo         | Completed<br>Yes<br>Yes | Approved<br>Ves Ves Ves Ves Ves Ves Ves Ves Ves Ves | Invoice<br>Total<br>211.89<br>208.29 |  |
| Purchase           Order/         Y           Invoice         Fncumbrance           ▼         ▼           10352827         P0102349         B0           10350157         P0102349         B0           10346690         P0102349         B0 | Vendor<br>ID<br>01164491 Canon So<br>01164491 Canon So<br>01164491 Canon So | List<br>Display Error<br>V Display ID Image<br>Calendar<br>Galculator<br>Lutio<br>Extract Data with Key<br>Lutio | ndor<br>old<br>▼ | Credit<br>Memo<br>No V | Completed<br>Yes<br>Yes | Approved<br>Yes Y<br>Yes Y<br>Yes Y                 | Invoice<br>Total<br>208.25<br>217.41 |  |

When the message box appears, choose **Save As**, and name the file. After the file is saved, open the file.

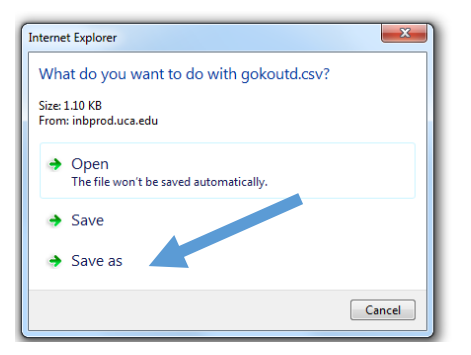

When the file opens in Excel, it should look like the image below. The same method can be used to extract data on most Banner screens.

| 6  | <b>.</b>                        | ¢~ ∓              |                                |                       |            |                                     |                           |      |                     |                         |                                   | test - Excel               |                  |      |
|----|---------------------------------|-------------------|--------------------------------|-----------------------|------------|-------------------------------------|---------------------------|------|---------------------|-------------------------|-----------------------------------|----------------------------|------------------|------|
| F  | ile Ho                          | ome Insert        | Page Layout                    | Formulas [            | Data Rev   | view View                           | ACROBAT                   | , (  | 🛛 Tell me what      | you want t              | o do                              |                            |                  |      |
| Pa | ■ X Cut<br>□ E Cop<br>te V Forr | Ca<br>mat Painter | libri • 11<br>I <u>U</u> • E • | • A A<br>• <u>A</u> • | = = =      | <ul><li>≫ -</li><li>E = 1</li></ul> | /rap Text<br>1erge & Cent | er * | General<br>\$ • % • | ▼<br>.00 .00<br>.00 →.0 | Conditional For<br>Formatting ▼ T | Mormal<br>mat as<br>able + | Bad<br>Explanate | ory  |
|    | Clipboar                        | rd 🕞              | Font                           | G.                    |            | Alignment                           |                           | - Fa | Number              | Fa                      |                                   |                            |                  | Styl |
| M  | 10                              | • : ×             | √ fx                           |                       |            |                                     |                           |      |                     |                         |                                   |                            |                  |      |
|    |                                 |                   |                                |                       |            |                                     |                           |      |                     |                         |                                   |                            |                  |      |
|    | Α                               | В                 | С                              |                       | D          |                                     | E                         |      | F                   | G                       | Н                                 | I                          | J                | K    |
| 1  | Invoice                         | Purchase Ord      | Vendor ID                      | Vendor Nam            | e          |                                     | Vendor H                  | Cred | it Memo             | Complet                 | e Approved                        | Invoice Total              |                  |      |
| 2  | 10352827                        | P0102349          | B01164491                      | Canon Soluti          | ions Ameri | ca, Inc.                            |                           | N    |                     | Y                       | Y                                 | 211.89                     |                  |      |
| 3  | 10350157                        | P0102349          | B01164491                      | Canon Soluti          | ions Ameri | ca, Inc.                            |                           | Ν    |                     | Y                       | Y                                 | 208.25                     |                  |      |
| 4  | 10346690                        | P0102349          | B01164491                      | Canon Soluti          | ions Ameri | ca, Inc.                            |                           | Ν    |                     | Y                       | Y                                 | 217.41                     |                  |      |
| 5  | 10344671                        | P0102349          | B01164491                      | Canon Soluti          | ions Ameri | ca, Inc.                            |                           | Ν    |                     | Υ                       | Y                                 | 217.19                     |                  |      |
| 6  | 10341443                        | P0102349          | B01164491                      | Canon Soluti          | ions Ameri | ca, Inc.                            |                           | Ν    |                     | Υ                       | Y                                 | 195.36                     |                  |      |
| 7  | 10339765                        | P0102349          | B01164491                      | Canon Soluti          | ions Ameri | ca, Inc.                            |                           | N    |                     | Y                       | Y                                 | 205.3                      |                  |      |
| 8  | 10338269                        | P0102349          | B01164491                      | Canon Soluti          | ions Ameri | ca, Inc.                            |                           | N    |                     | Y                       | Y                                 | 210.93                     |                  |      |
| 9  | 10335217                        | P0102349          | B01164491                      | Canon Soluti          | ions Ameri | ca, Inc.                            |                           | N    |                     | Υ                       | Υ                                 | 215.25                     |                  |      |
| 10 | 10329459                        | P0102349          | B01164491                      | Canon Soluti          | ions Ameri | ca, Inc.                            |                           | N    |                     | Y                       | Υ                                 | 225.52                     |                  |      |
| 11 | 10328422                        | P0102349          | B01164491                      | Canon Soluti          | ions Ameri | ca, Inc.                            |                           | N    |                     | Y                       | Υ                                 | 233.51                     |                  |      |
| 12 | 10325304                        | P0102349          | B01164491                      | Canon Soluti          | ions Ameri | ca, Inc.                            |                           | N    |                     | Y                       | Υ                                 | 242.3                      |                  |      |
| 13 |                                 |                   |                                |                       |            |                                     |                           |      |                     |                         |                                   |                            |                  |      |
| 1/ |                                 |                   |                                |                       |            |                                     |                           |      |                     |                         |                                   |                            |                  |      |